To Enable Java Script and Images on Firefox, follow the steps provided below

<u>Step 1:</u>

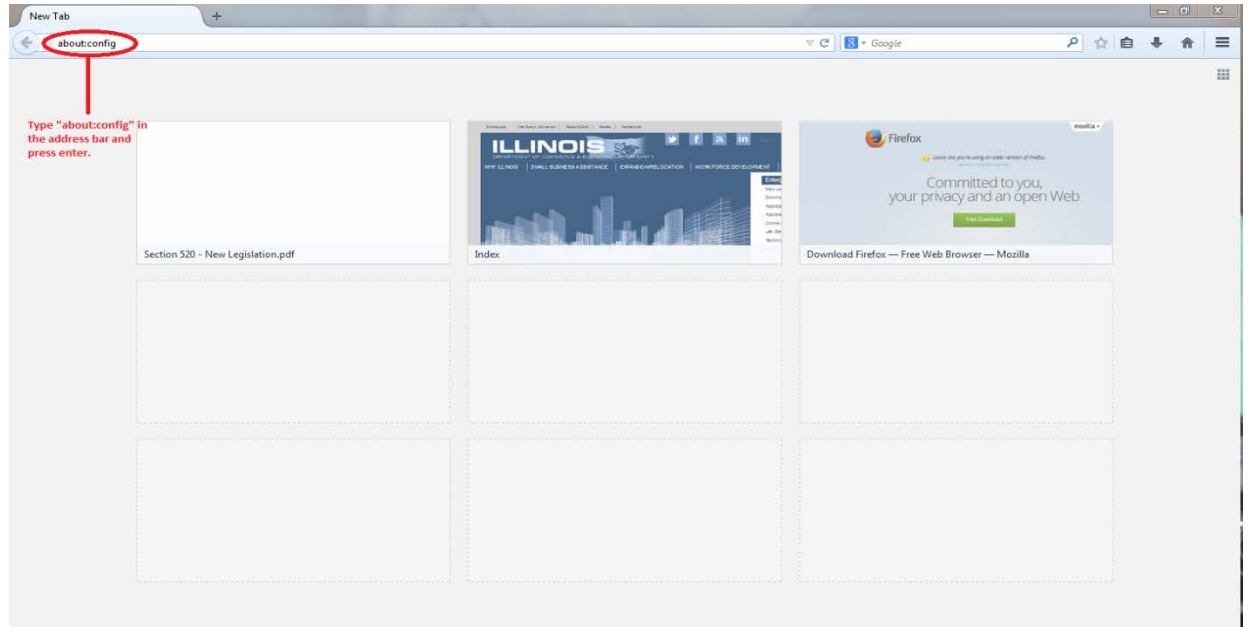

Open your browser, type "about:config" in the address bar

## <u>Step 2:</u>

You must be able to see something like this Click on the "I'll be careful, I promise!" button.

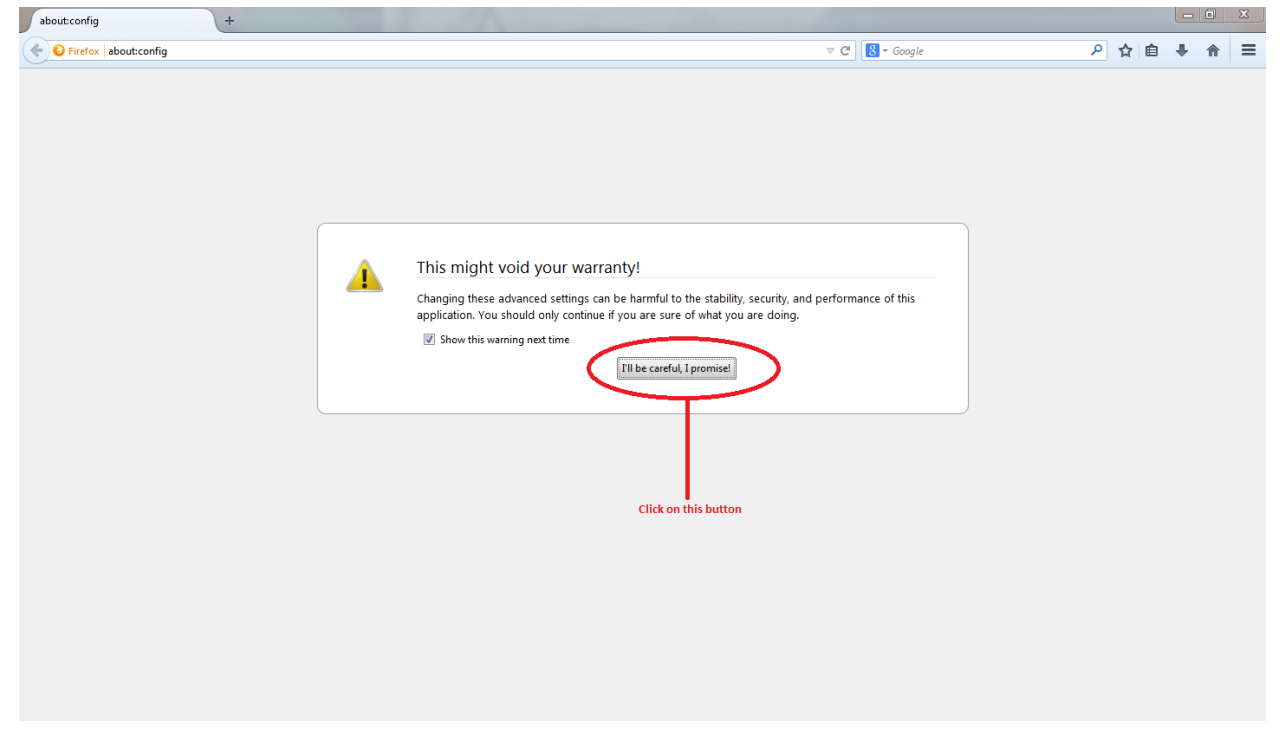

## <u>Step 3:</u>

In the search bar, search for "javascript.enabled" (with no quotes). You must be able to see some items listed below.

| about:config × 🜏 how do i enable javas      | cript i × +                                                          |         |       |            |   |     |   |   | X  |
|---------------------------------------------|----------------------------------------------------------------------|---------|-------|------------|---|-----|---|---|----|
| Firefox about:config                        |                                                                      |         |       | ⊽ C Soogle | ٩ | ☆ 自 | + | 俞 | ≡  |
| Search: javascript.enabled                  |                                                                      |         |       |            |   |     |   |   | ×  |
| Preference Name                             | <ul> <li>Status</li> </ul>                                           | Туре    | Value |            |   |     |   |   | 12 |
| javascript.enabled                          | default                                                              | boolean | true  |            |   |     |   |   |    |
| services.sync.prefs.sync.javascript.enabled | default                                                              | boolean | true  |            |   |     |   |   |    |
|                                             | Type<br>"javascript.enabled"(<br>with no quotes) and<br>press enter. |         |       |            |   |     |   |   |    |

## <u>Step 4:</u>

If Java script is enabled in the browser you should be able to see something like this

| Preference Name                             |                                                             | Status  | Туре    | Value |
|---------------------------------------------|-------------------------------------------------------------|---------|---------|-------|
| javascript.enabled                          |                                                             | default | boolean | true  |
| services.sync.prefs.sync.javascript.enabled | Τ                                                           | default | boolean | true  |
|                                             | the "value" column<br>must be true to<br>enable Java script |         |         |       |

If the value column in JavaScript.Enabled is true, Right click on the row and Click on "Toggle". You'll be able to identify the change in the value column.